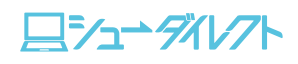

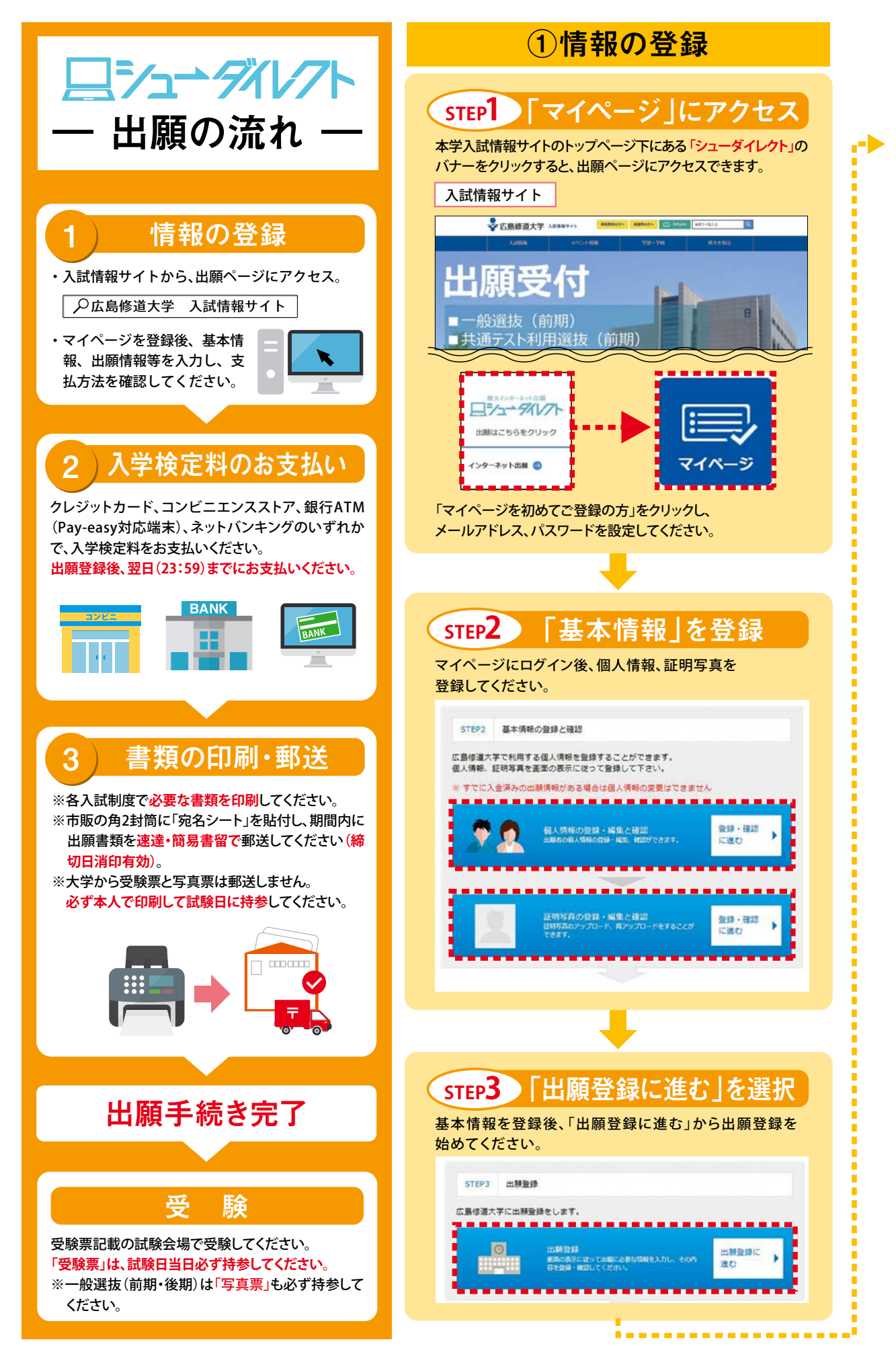

<u></u>קיב*י∸קאע*רר

ポリシー

一般前期

前期テスト利用

一般後期

後期テスト利用

総合型

(公募)

特別

合格への道

※前ページに戻る場合は、画面下の「◀戻る」ボタンを使用してください。ブラウザの戻るボタン(矢印)は使用しないでください。 ※出願画面のデザインは変更になることがあります。

| る入試制度を選択し                                                                                                    | てください。                                                                                                    | 今後の広報活動の参考とするもので、入学試験の合否と                                                                           |
|----------------------------------------------------------------------------------------------------|----------------------------------------------------------------------------------------------------|----------------------------------------------------------------------------------------------------|
|                                                                                                    |                                                                                                    | は一切関係ありません。回答は任意ですが、ご協力くだる                                                                          |
| 制度の選択                                                                                                    |                                                                                                    | アンゲートの入力<br>このアンケートは、今後の意味ストの色素とするもので、入気が除った高とは一切知られのまたが、また、日本の日本サイト                                |
|                                                                                                    |                                                                                                    | ブルダウンリストから選択し、入力してください、テキスト部分は意思入力してください。                                                           |
| 週抜(前期日程)/共通テスト利用                                                                                                    | 選抜(前期日程)                                                                                                    | (u. + + + nopease ?                                                                                 |
|                                                                                                    | 20.0. •                                                                                                    | Q2. 本学の名前を知ったのはいつ縁ですか?                                                                              |
|                                                                                                    |                                                                                                    |                                                                                                    |
|                                                                                                    |                                                                                                    |                                                                                                    |
|                                                                                                    |                                                                                                    |                                                                                                    |
|                                                                                                    |                                                                                                    |                                                                                                    |
|                                                                                                    |                                                                                                    |                                                                                                    |
|                                                                                                    |                                                                                                    |                                                                                                    |
| ₽5 【出願                                                                                                    | 情報 を選択                                                                                                    | クレジットカード、コンビニエンスストア、銀行A<br>(Pay accuticent) ネットバンナングのいずれか                                           |
|                                                                                                    |                                                                                                    | 「ray-casyxy」い端木パ、イットハノキノクのいずれか<br>支払いが可能です。お支払い方法を確認した後、ペー                                          |
| 5字部・字科、選択和<br>さい                                                                                                    | 4日、万式、試験地等を選択                                                                                                    | 下部の「登録」ボタンをクリックしてください(お支払                                                                           |
|                                                                                                    |                                                                                                    | 法の詳細は105ページ参照)。                                                                                     |
|                                                                                                    |                                                                                                    | 支払/均量確認。                                                                                            |
| (A) # 111-2794-4 PHILE PARM                                                                                                    |                                                                                                    | クレジットカード決済                                                                                          |
|                                                                                                    |                                                                                                    | 下記のクレジットカードよりお安国ムが可能です。                                                                             |
| 848 84H × 40                                                                                                    | NAN NIZAH KU                                                                                                    | コンビニエンスストア決済                                                                                        |
| RUTくだだい。スタンダード方式は必須です。<br>8月1                                                                                                    | ・ 方式を発売してください。スタンダード方式は必須です。<br>(常数を影响)                                                                                                    | 〒880コンピニエンスストアよりお安払小が可能です。<br>■現金のみの取扱いとなります。支払金額の上期は30万円です。                                        |
| FA1 75X7#                                                                                                    | Address Address Addres | LAWBON = FamilyMart 😥 2 Sectmant                                                                    |
| 162710 [388]                                                                                                    | ANTH MATH                                                                                                    | ■銀行ATM(ペイジー)<br>TEOの毎にPay-teosylticの点類時間をご利用いただけます。                                                 |
| Autoro [an]                                                                                                    | A72 34991                                                                                                    | ■現金での支払金額の上期は10万円です。10万円を超える支払いはキャッシュカードが必要です。<br>剤やから加着用 ④PRJFは1857cm 営業用用品用 力学は現代 ④リぞな最好 多年以やな用 ● |
| annara lari                                                                                                    | minute contern                                                                                                    | キットバンキング                                                                                            |
|                                                                                                    |                                                                                                    |                                                                                                    |
|                                                                                                    |                                                                                                    | ・ 23 123 1分子の 1分録」ボタンを<br>クリック。                                                                     |
|                                                                                                    |                                                                                                    |                                                                                                    |
|                                                                                                    |                                                                                                    |                                                                                                    |
|                                                                                                    |                                                                                                    | 登録完了画面                                                                                              |
|                                                                                                    |                                                                                                    |                                                                                                    |
|                                                                                                    |                                                                                                    | 登録番号6桁(受験番号ではありません)」が表示さ                                                                            |
| 6 入力                                                                                                    | 内容の確認                                                                                                    | ので「登録内容確認票(本人保存用)」を印刷し、必ず                                                                           |
|                                                                                                    | ヨリマイギナル                                                                                                    | 管してください。印刷ができない場合は、メモを取って                                                                           |
| 四日本 たいたい シード・ナー                                                                                                    | 認してくたさい。                                                                                                    | いてください。次に、「検定料のお支払い」に表示され                                                                           |
| 呉りがないか必ず確                                                                                                    |                                                                                                    | いるURLをクリックし、お支払い方法の選択ページに                                                                           |
| 誤りがないか必ず確<br>☞                                                                                                    |                                                                                                    |                                                                                                    |
| 誤りがないか必ず確<br>15<br>¥92,000 000000000000000000000000000000000                                                                                                    | -RAD GRUID / RAPATHAND (RADIO)                                                                                                    | ん (() () () () () () () () () () () () ()                                                           |
| <ul> <li>誤りがないか必ず確</li> <li>¥92,000 へのま</li> </ul>                                                                                                    | -RAR GRUDD / ARYX+44088 (RM19)                                                                                                    | ん ぐくにさい。<br>  全球元7(お女仏い福田へ)<br>   回知元7(しておりません。                                                     |
| <ul> <li>(4)がないか必ず確</li> <li>(4)</li> <li>(4)</li> <li>(5) 2月1日(4)</li> <li>(4)</li> </ul>                                                                                                    | -main wathe /antyshaman wathe                                                                                                    | んでくたさい。<br>登録定了(お支払い価面へ)<br>(1)(1)(1)(1)(1)(1)(1)(1)(1)(1)(1)(1)(1)(                                |
| <ul> <li>(りがないか必ず確<br/>第2</li> <li>(4)</li> <li>(4)</li> <li< td=""><td>-maan oonund /mayyxi+oonen inmide)</td><td>んでください。<br/>登録代7(法文払い場面へ)<br/>(2000-100-100-100-100-100-100-100-100-100</td></li<></ul>                                                                     | -maan oonund /mayyxi+oonen inmide)                                                                                                    | んでください。<br>登録代7(法文払い場面へ)<br>(2000-100-100-100-100-100-100-100-100-100                               |
| <ul> <li>(りがないか必ず確)</li> <li>(2)</li> <li>(4)</li> <li>(4)</li> <li>(</li></ul>                                                                                                    | -HAR GRUIN) / RAYSH-GRAN (RMIN)                                                                                                    | た ぐください。                                                                                            |
| <ul> <li>誤りがないか必ず確</li> <li>¥92,000</li> <li>¥92,000</li> <li>4000</li> <li>4000</li> <li>2月1日(年)</li> <li>第100</li> <li>第100</li> <li>第100</li> <li>第100</li> <li>第100</li> <li>第100</li> <li>第100</li> <li>第100</li> <li>第120</li> <li>第100</li> <li>第120</li> <li>第100</li> <li>第120</li> <li>第100</li> <li>第120</li> <li>第100</li> <li>第120</li> <li>第120</li> <li>第</li></ul>                                                                                                    | -maan onning /mayyxi+uman inning)                                                                                                    |                                                                                                    |
| <ul> <li>にのしていたいです。</li> <li>にのしていたいです。</li> <li>にのしていたいたいです。</li> <li>にのしていたいです。</li> <li>にのしていたいです。<!--</td--><td>-ekask okaute) / radyst-honer (anales)</td><td></td></li></ul> | -ekask okaute) / radyst-honer (anales)                                                                                                    |                                                                                                    |
| は<br>¥92,000 よののです。<br>また。<br>¥92,000 よののです。<br>第79,10(本)<br>第79,10(本)<br>第79,10(本)<br>第79,10(本)<br>第79,10(本)<br>第79,10(本)<br>第79,10(本)<br>第79,10(本)<br>第79,10(本)<br>第79,10(本)<br>第79,10(本)<br>第79,10(本)<br>第79,10(本)<br>第79,10(本)<br>第79,10(本)<br>第79,10(本)<br>第79,10(本)<br>第79,10(本)<br>第79,10(                                                                                                    | -HARR GENUIND / ARRYST-HARAR (BONDAD)                                                                                                    |                                                                                                    |